## Searching for Setback Orders

Spacing Orders can be accessed in two primary

ways

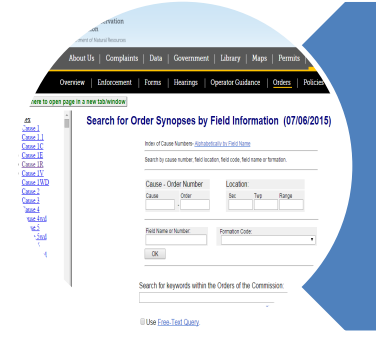

Search by Order Number or Location

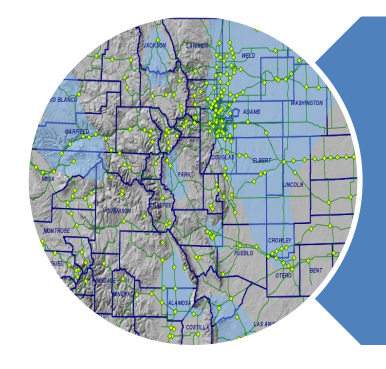

## Search the GIS Map

Department of Natural Resources

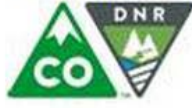

COLORADO Oil & Gas Conservation Commission Department of Natural Resources cogcc.state.co.us 303-894-2100

## Option 1: Search by Order Number or Location

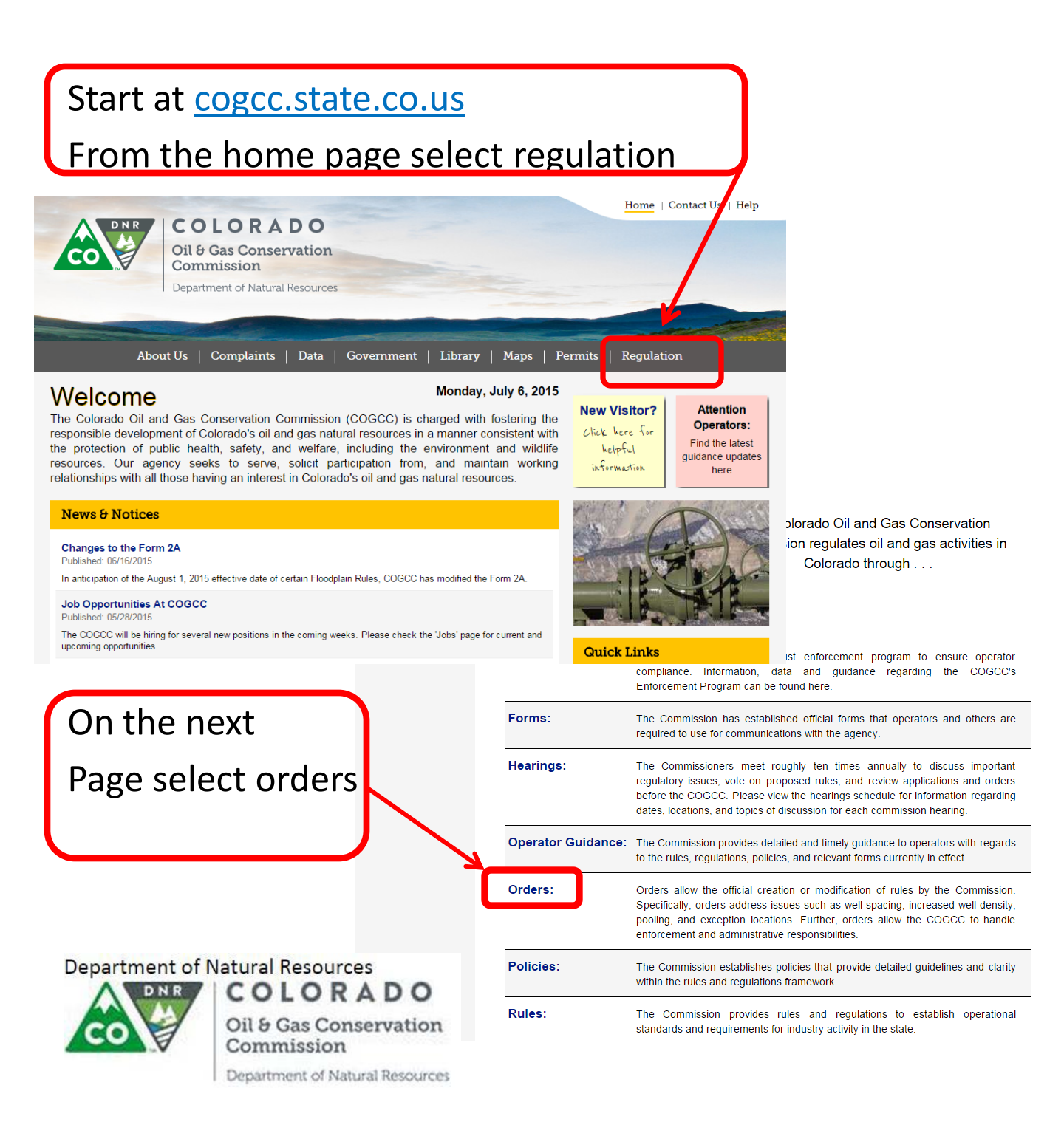

### I Information (07/06/2015)

Index of Cause Numbers- Alphabetically by Field Name

Search by cause number, field location, field code, field name or formation.

| Commission orders are<br>organized by cause<br>numbers. If you know the<br>cause and order number<br>you can enter it in the box<br>as seen above | Orders can also be searched by<br>location. Enter the Section<br>number, the Township (S or N),<br>and the Range (E or W) to see all<br>orders for that location. |  |  |
|----------------------------------------------------------------------------------------------------|----------------------------------------------------------------------------------------------------|--|--|
| Use Free-Text Query.                                                                                                    | Tips for searching                                                                                                    |  |  |
| Search fo <sup>-</sup> keywords within th                                                                                                    | ne Orders of the Commission:                                                                                                    |  |  |
| Field Name or Number:                                                                                                    | Formation Code:                                                                                                    |  |  |
| Cause - Order Number<br>Cause Order<br>-                                                                                                    | Location:<br>Sec Twp Range<br>5 1S 65W                                                                                                    |  |  |

Department of Natural Resources

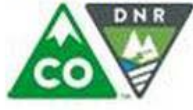

С 0

Search for keywords within the Orders of the Commission:

Go

Tips for searching

Use Free-Text Query.

|          |                                                                                              | N/A = Not available (no orders issued or                                     |                                   |                       |                          |  |  |
|----------|----------------------------------------------------------------------------------------------|------------------------------------------------------------------------------|-----------------------------------|-----------------------|--------------------------|--|--|
|          |                                                                                              | Click on cause number to see order synopses                                  |                                   | _                     |                          |  |  |
|          |                                                                                              | Cause Order Field<br>Number Number Code Field Name Secti                     | ion Township Ran                  | ae Code               |                          |  |  |
|          |                                                                                              | 232 23 90750 WATTENBERG 5                                                    | 1S 65W                            | / JSND                | -                        |  |  |
|          |                                                                                              | 407 87 5                                                                     | 1S 65W                            | CODL, NB-CD, NBRR     |                          |  |  |
|          |                                                                                              | 499 15 90750 WATTENBERG 5                                                    | 1S 65W                            | / DKTA                |                          |  |  |
|          |                                                                                              |                                                                              |                                   |                       |                          |  |  |
|          |                                                                                              |                                                                              |                                   |                       |                          |  |  |
|          |                                                                                              |                                                                              |                                   |                       |                          |  |  |
|          | <b>(</b>                                                                                     | A list of search resu                                                        | lt will ap                        | pear.                 |                          |  |  |
|          |                                                                                              | Click on the cause to see a synopsis of<br>the order. From the synopsis page |                                   |                       |                          |  |  |
|          |                                                                                              |                                                                              |                                   |                       |                          |  |  |
|          |                                                                                              |                                                                              |                                   |                       |                          |  |  |
|          |                                                                                              | the order. From the                                                          | . synops                          | is page               |                          |  |  |
|          |                                                                                              | vou can click on the                                                         | order li                          | nk to see             |                          |  |  |
|          |                                                                                              |                                                                              |                                   |                       |                          |  |  |
|          |                                                                                              | the full order.                                                              |                                   |                       |                          |  |  |
|          |                                                                                              | ·                                                                            |                                   |                       |                          |  |  |
|          |                                                                                              | About Us   Complaints                                                        | Data   Govern                     | ment   Library   Maps | s   Permits   Regulation |  |  |
|          |                                                                                              |                                                                              |                                   |                       |                          |  |  |
|          |                                                                                              | Overview Enforcement F                                                       | orms   Hearing                    | s Coerator Guidance   | Orders Policies Rules    |  |  |
| 1 pag    | e in a new tab/w                                                                             | ndow                                                                         |                                   |                       |                          |  |  |
| *        | 232 - 23 Amends Order 232 20 and allows drilling of an additional well on each 320 acre unit |                                                                              |                                   |                       |                          |  |  |
|          | 10/19/1981                                                                                   | In the area not included in Order 232 20.                                    |                                   |                       | 2 Order                  |  |  |
|          |                                                                                              |                                                                              |                                   |                       | O <u>GIS</u>             |  |  |
|          | 232 - 24                                                                                     | Pools all interests in unit E2 Section 1 T4N R68\                            | N.                                |                       | Learing Files            |  |  |
|          | 04/19/1982                                                                                   |                                                                              |                                   |                       |                          |  |  |
|          |                                                                                              |                                                                              |                                   |                       | GIS                      |  |  |
|          | 222 25                                                                                       | Withdrown                                                                    |                                   |                       |                          |  |  |
|          | 232 - 25                                                                                     | winiurawii.                                                                  |                                   |                       |                          |  |  |
|          |                                                                                              |                                                                              |                                   |                       |                          |  |  |
|          |                                                                                              |                                                                              |                                   |                       | ● <u>GIS</u>             |  |  |
|          | 232 - 26                                                                                     | Denies application of Fuelco concerning Section                              | ion 9 T1N R66W.                   |                       | A Hearing Files          |  |  |
|          | 04/15/1502                                                                                   |                                                                              |                                   |                       | Corder 2010              |  |  |
|          |                                                                                              |                                                                              |                                   |                       | ● <u>GIS</u>             |  |  |
|          | 232 - 27                                                                                     | Approves involuntary pooling for the unit consist                            | onsisting of the W1/2, Section 6, |                       | La Hearing Files         |  |  |
|          | 06/21/1982 Township 4 North, Range 67 West for production                                    |                                                                              | from the "J" Sand.                |                       | 2 <u>Order</u>           |  |  |
|          |                                                                                              |                                                                              |                                   |                       | GIS                      |  |  |
|          | <u></u>                                                                                      | Denies request for 160 acre drilling and specing                             | from the                          |                       |                          |  |  |
|          | 232 - 28<br>11/15/1982                                                                       | Codell.                                                                      | units for production              | i nom the             | A <u>Hearing Flies</u>   |  |  |
|          | Donartma                                                                                     | at of Natural Pasauras                                                       |                                   |                       |                          |  |  |
|          |                                                                                              |                                                                              |                                   |                       | ● <u>GIS</u>             |  |  |
| COLORADO |                                                                                              |                                                                              |                                   |                       |                          |  |  |
|          | 60                                                                                           | Oil & Gas Conservation                                                       |                                   |                       |                          |  |  |
|          |                                                                                              | Commission                                                                   |                                   |                       |                          |  |  |

Oil & Gas Conservation Commission

Department of Natural Resources

# **Option 2: Search the GIS** Map

About Us Complaints | Data | Government | Library

In anticipation of the August 1, 2015 effective date of certain Floodplain Rules, COGCC has modified the Form 2A.

The COGCC will be hiring for several new positions in the coming weeks. Please check the 'Jobs' page for current and upcoming

COGCC announces its 2015 Complainant Rulemaking that will clarify complainants' rights to participate in complaint resolution.

Maps |

Permits

#### Regulation

### Welcome

**News & Notices** 

Published: 05/28/2015

opportunities

Spill Analysis

Published: 05/14/2015

Changes to the Form 2A Published: 06/16/2015

Job Opportunities At COGCC

**Complainant Rulemaking** Published: 05/21/2015

Rules 100, 503a & b, 522b & e, & 528c may be amended.

Monday, July 6, 2015

The Colorado Oil and Gas Conservation Commission (COGCC) is charged with fostering the responsible development of Colorado's oil and gas natural resources in a manner consistent with the protection of public health, safety, and welfare, including the environment and wildlife resources. Our agency seeks to serve, solicit participation from, and maintain working relationships with all those having an interest in Colorado's oil and gas natural resources.

**New Visitor?** click here for helpful information

Attention Operators: Find the latest

guidance updates

here

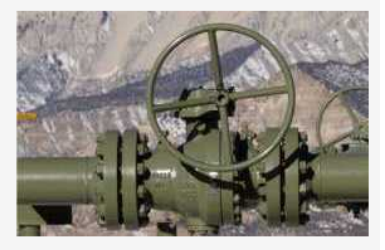

#### **Quick Links**

- COGIS Database
- Colorado eForm Login

GIS Online Map

Help

From the Home page select the GIS **Online Map link** 

Department of Natural Resources COLORADO

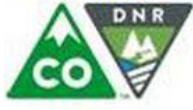

Oil & Gas Conservation Commission

Department of Natural Resources

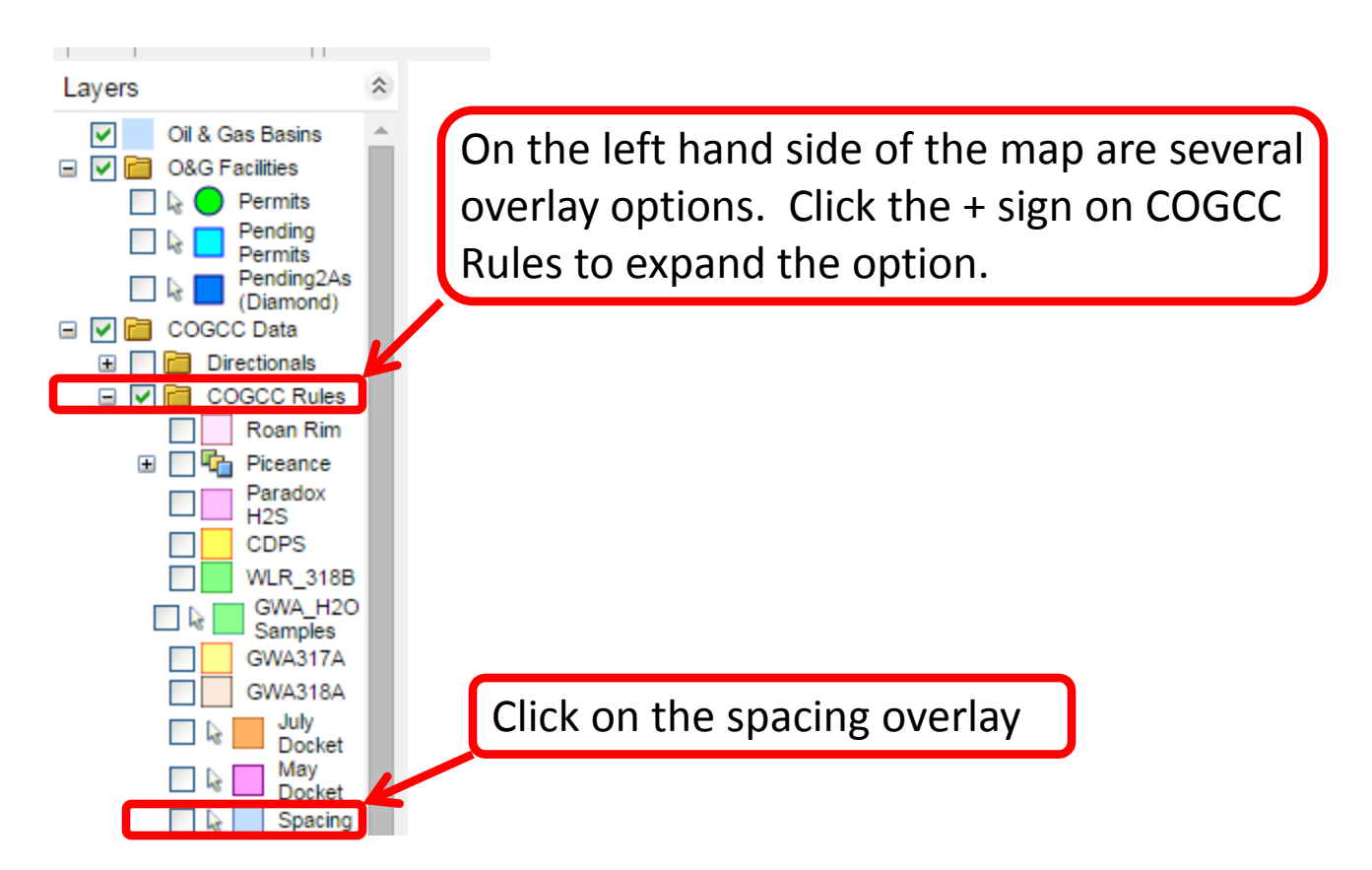

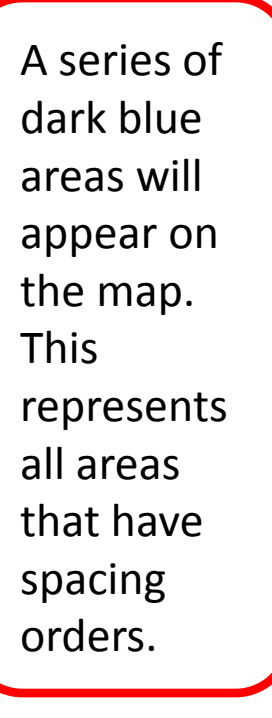

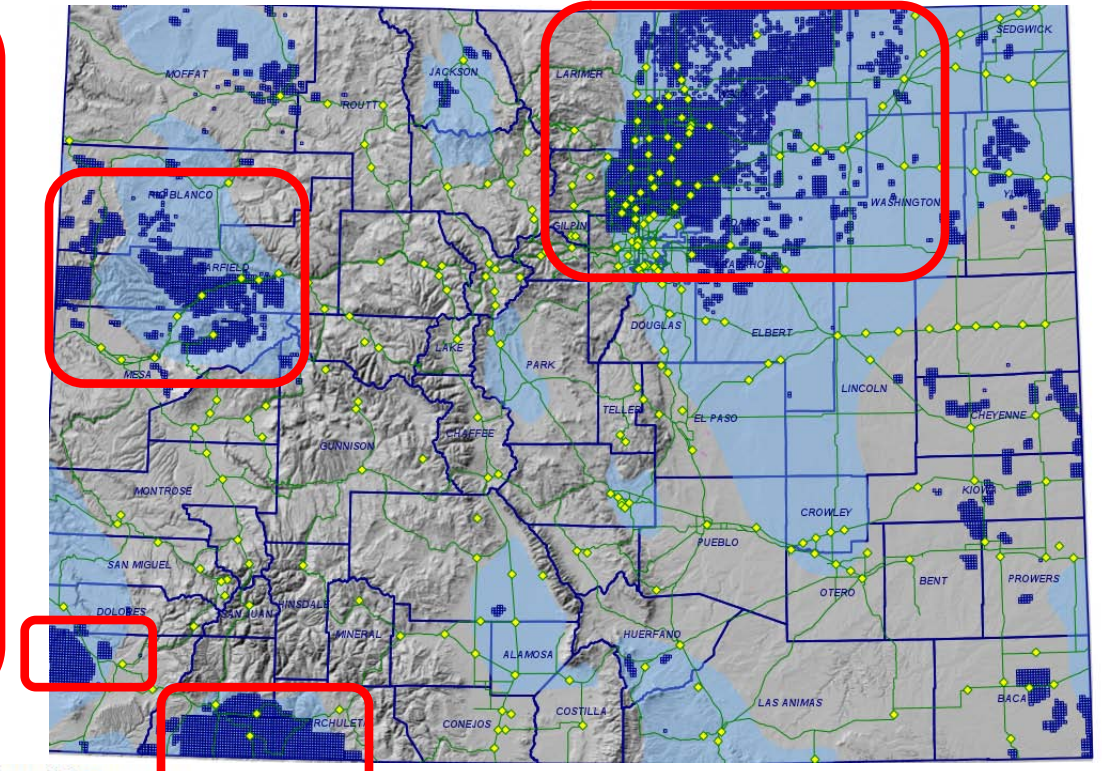

Department of Natural Resource

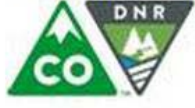

Use the mouse scroll wheel or the zoom tool at the top of the map to zoom in on an area of interest. Double clicking on any individual blue square will bring up a list of all spacing orders applicable to the location.

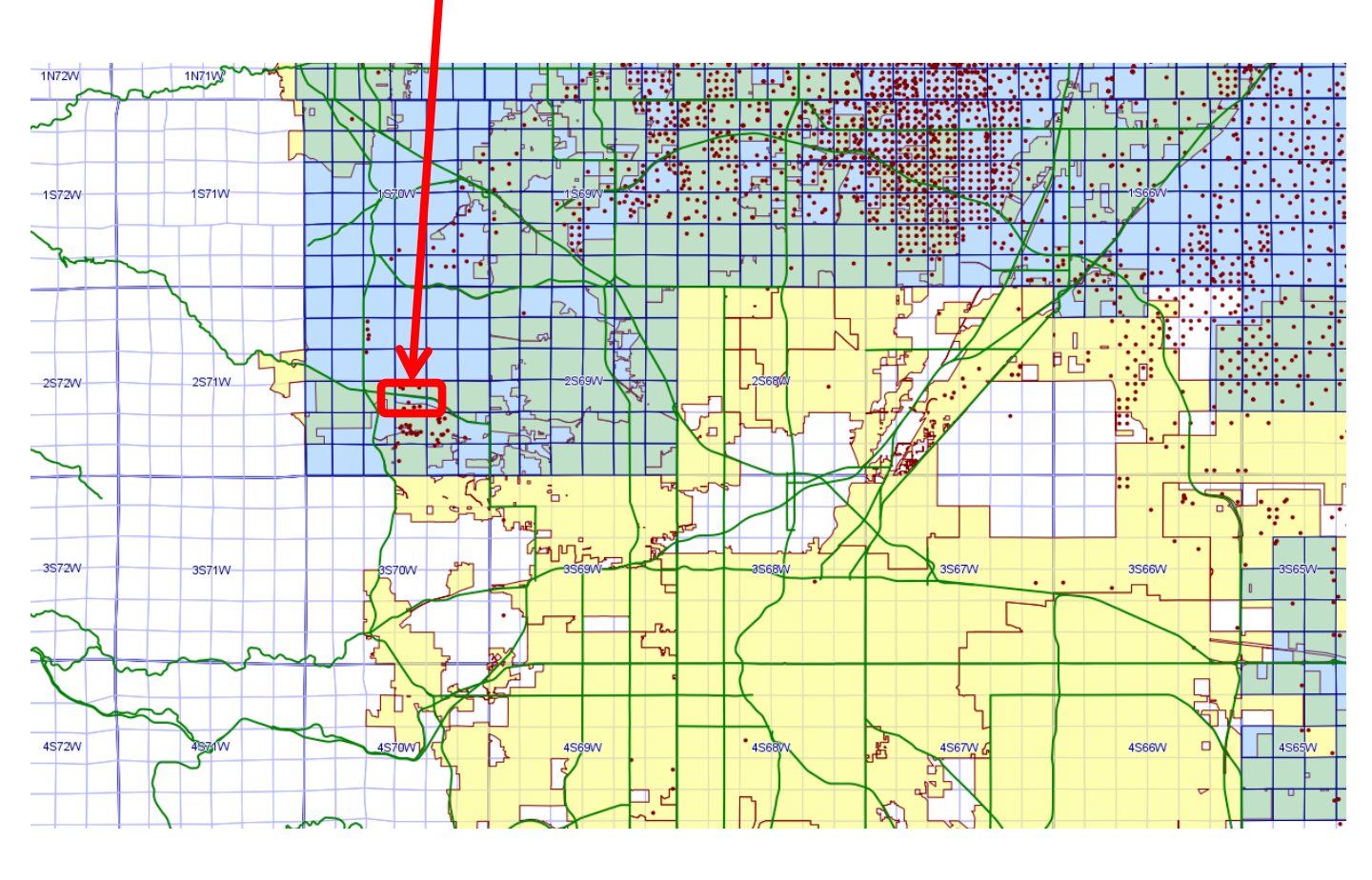

Department of Natural Resources

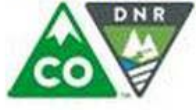

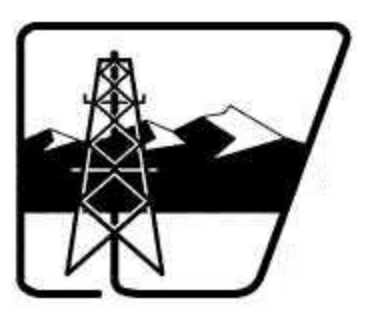

### Spacing Orders

Section: 22 Township: 2S 70W Meridian: 6 Date: 07/06/2015

#### Please note:

Your search results are only a guide and that all Orders affe

| Cause -<br>Order | Formation<br>Code | Unit<br>Size | Wells Per Unit or<br>Well Density | Section<br>Part |
|------------------|-------------------|--------------|-----------------------------------|-----------------|
| <u>146 - 1</u>   | LRMI              | 0            |                                   | PART            |
| <u>146 8</u>     | LRMI              | 0            |                                   | PART            |
| <u>407 - 37</u>  | NB-CD             | 80           | 2                                 | ALL             |

Disclaimer:

Please note that Orders affecting small, site-specific matters

Spacing orders are displayed as well as information pertaining to the unit size and formation code. Clicking on the blue link under "cause-order" will bring up the full order.

Department of Natural Resources

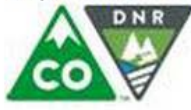